# MEDITECH

# MEDITECH's 2015 Edition and 2015 Edition Cures Update Certified Product Listings on ONC Certified Health IT Product List (CHPL)

#### **Update on 2015 Edition Product Listings**

For 2022, Promoting Interoperability (PI) participants can either use the 2015 Edition criteria, the 2015 Edition Cures Update criteria, or a combination of the two in order to meet the CEHRT definition. As of December 31, 2022, EHR vendors are required to withdraw all 2015 Edition Certified Health IT Product List (CHPL) product listings in order to remain compliant under <u>ONC Direct Review</u>. Once this is done, the 2015 Edition CHPL listings will appear with the status of Withdrawn by Developer.

**What does this mean when attesting and generating an EHR Certification?** You will be able to locate, and view the withdrawn products within the CHPL website by utilizing the Certification Status filters and selecting "Withdrawn by Developer". This will allow for the generation of certification numbers for reporting on the 2022 program year, and for historical reference. Please follow the instruction below for generating an EHR Certification Number for 2022 reporting.

**Additional Note:** Starting January 1, 2023, the 2015 Edition Cures Update certified software must be in place in LIVE. To meet this requirement, your 2022 Priority Pack update AND the code in NMI Mass Delivery task titled "UPDMD: eCR/2015 Cures Certification Requirements: 10/01/22" MUST be in LIVE by 12/31/2022 to ensure that PI Participants have the technology certified to the 2015 Edition Cures Update.

When selecting your EHR from the <u>Certified Health IT Product List (CHPL</u>) website to generate a CMS EHR Certification ID, there are many options to choose from. MEDITECH has provided the below guidance for Eligible Hospitals (EHs) and Critical Access Hospitals (CAHs) to help locate and understand which products/components to choose for a successful attestation. Please note, if your organization is attesting for both Acute (EHs/CAHs) and Ambulatory (ECs), your organization will need to obtain **two separate certification IDs**.

Your organization must fill your cart to complete the EHR requirements and generate a CMS EHR Certification ID. By choosing the CHPL listing options to obtain your CMS EHR Certification ID, you are attesting that your organization possesses each of the components selected. When adding the components to the cart, keep the following in mind:

- If using more than one certified version during your reporting period (e.g., LIVE with 6.15 for a portion of the period and Expanse for the rest), you must add all certified products for both releases to the cart to generate the CMS EHR Certification ID.
- If during your reporting period, your organization had a combination of both 2015 Edition and 2015 Edition Cures Update CEHRT, you must add all certified products for both editions to the cart to generate the CMS EHR Certification ID. *How do you determine your CEHRT edition?* 
  - MEDITECH's 2015 Cures Update CEHRT listing on CHPL requires having the 2022 Priority Pack this includes the base 2015 Cures & eCR code **PLUS** the recent mass delivery of certification changes

tracked in the NMI task titled "UPDMD: eCR/2015 Cures Certification Requirements: 10/01/22" to the LIVE system.

- If your organization moved the NMI task **LIVE Prior** to finishing your PI and eCQM reporting periods, you need both the 2015 Edition and 2015 Cures Update CEHRT Edition.
- If your organization moved the NMI task **LIVE After** completing your PI and eCQM reporting periods, you only need the 2015 CEHRT Edition.
- A list of MEDITECH's certified products can be found on our <u>Certification page</u>.
- In the event of an Audit, the CMS EHR Certification ID is what defines the different certified components that were possessed.

This document will walk through how to generate your CMS Certification ID using the CHPL website. Below are the steps to assist in identifying the correct certified products on the ONC-CHPL website.

**Step 1**: Utilize Filters on the CHPL site to identify the listings specific to your product and release.

**Step 2**: Select the appropriate certified products for objective measures.

Step 3: Select your 2015 Edition and/or 2015 Cures Update certified HISP.

**Step 4:** If using another vendor reporting, select the appropriate certified products for your other vendor objective and quality reporting.

#### Step 1: Certified Health IT Product List (CHPL) Search Feature

The first step to generate a Certification ID is to navigate to the CHPL website. In the web browser address bar, enter the address <u>chpl.healthit.gov</u>. Under the heading of More, the following filters are recommended:

**Practice Type**: Leave this field blank or set to All (This filter is not respected if Inpatient is selected).

**Developer**: Enter MEDITECH.

**Product**: Leave this field blank.

**Version:** Enter the 2015 Edition and/or 2015 Cures Update Edition certified releases you were on during your EHR reporting period: 5.67, 6.0, 6.1, 2.1 or 2.2. *Note: For 6.x customers, be sure to enter the version number as 6.0 or 6.1 (rather than a specific release), as explained in Step 2.2 below.* 

| Certi            | fied Health IT P                                      | Product List                                    |                     |                                                       | <u>Search i</u>    | CHPL Q CMS ID Creato            | r.» <u>Compare Products</u> .»        | <u>CHPL Resources</u> |
|------------------|-------------------------------------------------------|-------------------------------------------------|---------------------|-------------------------------------------------------|--------------------|---------------------------------|---------------------------------------|-----------------------|
| Q Search         | by Developer, Product, or ON                          | NC-ACB/CHPLID                                   | * Certification Sta | tus <b>T</b> * Certification                          | Edition <b>T</b> C | Certification Criteria <b>T</b> | Surveillance Activity <b>T</b>        | * More <b>T</b>       |
| Please note that | at only active and suspended                          | listings are shown by default. Us               | e the Certification | 1 - 8 of 8 Results Previous 1 Next Certification Date | CHPLID             |                                 | <u>y Measures</u><br>Date<br>MEDITECH |                       |
| 2015             | Medical Information                                   | MEDITECH 6 0 Electronic                         | v6.08               | Dec 20 2017                                           | 15 04 04 2931      | Froduct                         | Product                               |                       |
| 2015             | Technology, Inc.<br>(MEDITECH)                        | Health Record Core HCIS                         | V6.00               | Dec 20, 2017                                          | 13.04.04.2731      | Version*                        | 6.0                                   |                       |
| 2015             | Medical Information<br>Technology, Inc.<br>(MEDITECH) | MEDITECH 6.0 Emergency<br>Department Management | v6.08               | Dec 26, 2017                                          | 15.04.04.2931      | .MEDI.E6.00.1.171226            | ••• Det                               | ails 🕇 Compar         |

To limit your search to only MEDITECH's 2015 Edition or 2015 Cures Update Edition certified products, select 2015 or 2015 CURES UPDATE in the Certification Edition filter.

## Search

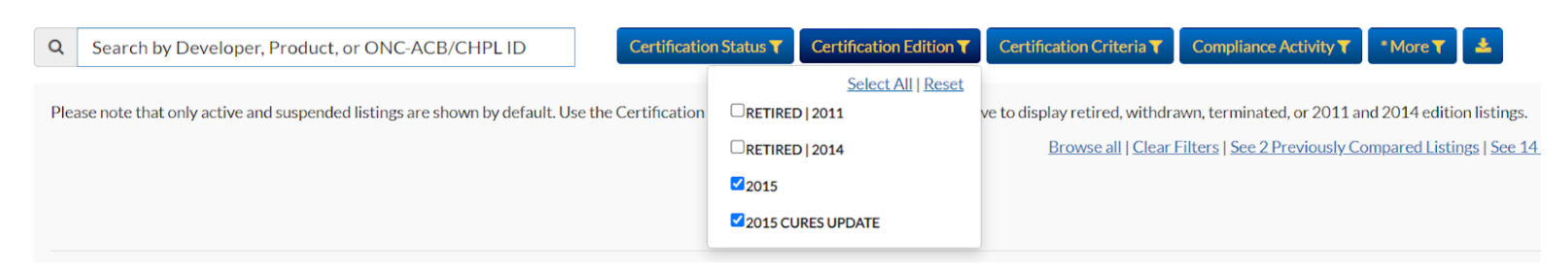

To include the 2015 Edition, you must include both the "Active" and "Withdrawn by Developer" selections in the Certification Status filter.

### Search

| Q MEDITE             | СН                                                 |                             | * Certification Status                              | Certification Edition                 | on <b>Y</b> Certification Criteria <b>Y</b> | Compliance Activity <b>T</b> | * More 🝸 📥               |                            |
|----------------------|----------------------------------------------------|-----------------------------|-----------------------------------------------------|---------------------------------------|---------------------------------------------|------------------------------|--------------------------|----------------------------|
| Please note that     | only active and suspended listings                 | are shown by def            | Select All   Reset                                  | fication Edition filters              | s above to display retired, withdra         | wn, terminated, or 2011 an   | d 2014 edition listings. | Browse all   Clear Filters |
|                      |                                                    |                             | SUSPENDED BY ONC<br>SUSPENDED BY ONCACB             | 1 - 50 of 73 Result<br>Previous 1 2 1 | is<br>Next                                  |                              |                          |                            |
| Edition 🗢            | Developer 🗢                                        | Product <sup>▲</sup>        | WITHDRAWN BY DEVELOPER                              | Certification Date 🖨                  | CHPL ID 🗢                                   | Status 💡 🗘                   |                          |                            |
| 2015 Cures<br>Update | Medical Information<br>Technology, Inc. (MEDITECH) | MEDITECH 6<br>Health Record | WITHDRAWN BY DEVELOPER<br>UNDER SURVEILLANCE/REVIEW | ep 1, 2022                            | 15.04.04.2931.MEDI.EH.01.1.2                | 20901                        | Details                  | Compare + Cert ID          |
| 2015                 | Medical Information<br>Technology, Inc. (MEDITECH) | MEDITECH 6<br>Health Record | Owithdrawn by onc-acb<br>Core HCIS                  | <ul> <li>→ )ec 20, 2017</li> </ul>    | 15.04.04.2931.MEDI.EH.00.1.1                | 71220 0                      | Details                  | Compare + Cert ID          |

#### Step 2: Select Your Certified Product Listings

MEDITECH'S 2015 Edition and 2015 Cures Update Edition are certified as Modular *only* and do not have a Complete EHR listing. You will search for and select the Modular EHR listings a la carte, regardless of whether your organization has 100% MEDITECH products, or if it has a combination of MEDITECH and other vendor products.

In order to obtain a Certification ID from CHPL, hospitals must have MEDITECH's Core EHR. The Core HCIS includes:

- Admissions/Registration (ADM/REG), Health Information Management (HIM), Management Information Systems (MIS), Abstracting (ABS), Data Repository (DR), Pharmacy (PHA), Laboratory (LAB), Imaging and Therapeutic Services (ITS)/Radiology (RAD)/ Departmental (DPT), Electronic Medical Records (EMRT)/Patient Care Inquiry (PCI), Order Management (OM)/Order Entry (OE), Patient Care Patient Safety (PCS)/Nursing (NUR), Physician Care Manager (PCM) and e-Prescribing (ERX) w/ Dr First.
- 1. Using the filters defined on the previous page, find and select the appropriate Core HCIS that applies to your platform and version number. A complete list of MEDITECH's Core HCIS's as they appear in CHPL is shown below.
- MEDITECH Expanse 2.2 Core HCIS v2.2
- MEDITECH Expanse 2.2 Core HCIS v2.2c\*
- MEDITECH Expanse (6.16) Core HCIS v2.1
- MEDITECH Expanse 2.1 Core HCIS v2.1c\*

- MEDITECH 6.1 Electronic Health Record Core HCIS v6.15
- MEDITECH 6.1 Electronic Health Record Core HCIS v6.15c\*
- MEDITECH 6.0 Electronic Health Record Core HCIS v6.08
- MEDITECH 6.0 Electronic Health Record Core HCIS v6.08c\*
- MEDITECH Client/Server Electronic Health Record Core HCIS v5.67
- MEDITECH Client/Server Electronic Health Record Core HCIS v5.67c\*
- MEDITECH MAGIC Electronic Health Record Core HCIS v5.67
- MEDITECH MAGIC Electronic Health Record Core HCIS v5.67c\*

\*Indicates CURES Update edition.

- After selecting the appropriate Core HCIS, you will select the MEDITECH or Other Vendor product used for each of the following. Be sure to include both 2015 Edition and 2015 Cures Update Edition where applicable:
  - Emergency Department Management (EDM)
  - Continuity of Care (CCD) Interface Suite
  - Public Health: Immunizations
  - Public Health: Syndromic Surveillance
  - Public Health: Electronic Reportable Laboratory Results
  - Public Health: Electronic Case Reporting
  - Patient and Consumer Health Portal (PHM)
  - Oncology (ONC)
  - Cancer Case Reporting

\* If using MEDITECH's Oncology product, the Core HCIS and above products must be added in conjunction with the Oncology product. Be sure to select the correct version and platform product.

**Please note**: When searching on CHPL for the 2015 Edition and/or the 2015 Cures Update Edition MEDITECH products:

• Some MEDITECH products such as EDM are listed by *edition*, version number and platform. Here for example is the available listings for Expanse EDM 2.2:

| Edition 🗢            | Developer 🗢                                                      | Product <sup>▲</sup>                                       | Version 🗢 | Certification Date 🖨 | CHPL ID 🗢                         |
|----------------------|------------------------------------------------------------------|------------------------------------------------------------|-----------|----------------------|-----------------------------------|
| 2015                 | <u>Medical Information</u><br><u>Technology, Inc. (MEDITECH)</u> | MEDITECH Expanse 2.2<br>Emergency Department<br>Management | v2.2      | Aug 28, 2020         | 15.04.04.2931.MEDI.ED.02.1.200828 |
| 2015 Cures<br>Update | <u>Medical Information</u><br><u>Technology, Inc. (MEDITECH)</u> | MEDITECH Expanse 2.2<br>Emergency Department<br>Management | v2.2c     | Jun 30, 2022         | 15.04.04.2931.MEDI.ED.03.1.220630 |

- MEDITECH's Continuity of Care (CCD) Interface is listed by version number *only* and not by platform. The certified versions for MEDITECH's CCD are as follows: v5.67 and v5.67c (use for Magic and Client/Server), v6.0 and v6.0c (use for 6.08), and v6.1 and v6.1c (use for 6.1 & Expanse). Utilize the filters outlined on page 2 to locate the MEDITECH CCD Interfaces.
- MEDITECH's Patient Portal is listed by version number *only* and not by platform. The certified versions for the Patient Portal are v2.0 (2015) and v2.0c (2015 Cures Update)and are used for all software platforms. Utilize the filters on page 2, but modify the "Version" filter to 2.0 and/or 2.0c in order to locate the MEDITECH Patient Portal.

MEDITECH's Public Health Interfaces are listed by version number *only* and not by platform. <u>All of the Public Health Interfaces are 2015 Cures Update editions</u>. The certified versions for MEDITECH's Public Health Interfaces are as follows: v5.67 (use for Magic and Client/Server), v6.0 (use for 6.08), and v6.1 (use for 6.1 & Expanse). Utilize the filters outlined on page 2 to locate the MEDITECH Interfaces.

#### Step 3: Select Your 2015 Edition or 2015 Cures Update Edition Certified HISP

Find and select your 2015 Edition / 2015 Cures Update Edition certified other vendor HISP. Your HISP must be added to your cart in order to reach 100% for the Base Criteria and generate a Certification ID.

If you are having difficulty locating your certified other vendor HISP on the CHPL website, we recommend reaching out to your other vendor HISP for assistance.

#### Step 4: Clinical Quality Reporting Products

MEDITECH offers certified SQL Reports for electronic Clinical Quality Measure (eCQM) reporting. If you are using our SQL reports, MEDITECH's Core HCIS product listings are inclusive of all eCQMs, so no additional selections need to be made. If you are using a third party for Quality Reporting, you will need to locate and select that vendor's certified product listing.

#### **Additional Information**

- **CMS ID Creator Widget:** The "CMS ID Creator" widget will drop down automatically and appear as products are added. As you add products to the widget by selecting the yellow "+Cert ID" button, notice that the base and CQM criteria increase towards 100%. Continue adding all product listings used during the performance period, even if the total has already reached 100%.
- Please Note: In order to obtain 100% you need to add ALL items of software being used for attestation. This includes non-MEDITECH software, other vendors, and HISPs.

#### Questions

- For further detail on the use of the CHPL website, review the options available under the CHPL Resources link located on the search page.
- For questions related to MEDITECH Certified Software, please send an <u>email</u> to MEDITECH's Regulatory Mailbox or reach out to your assigned PI Analyst.